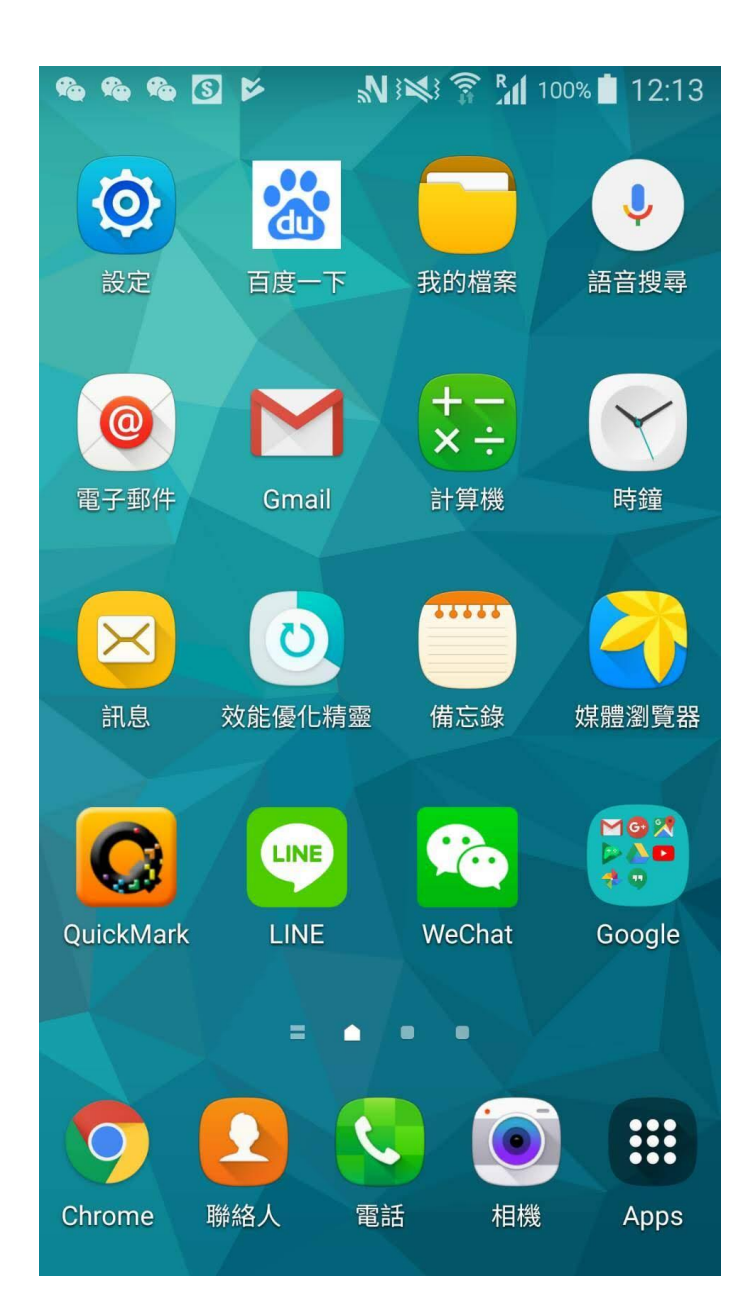

分享內容

手機畫面 捷徑及QR Code 操作方式

### 分享者-邱吉田

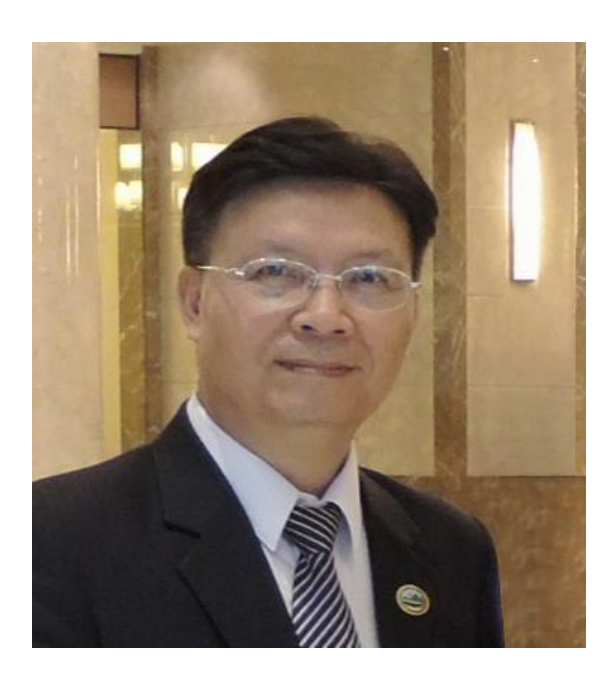

#### 社團經歷:

國際獅子會台灣總會資訊委員會 \_主任委員 台灣臺中軟體園區發展產學訓聯盟 \_監事/理事 朝陽科技大學、嶺東科技大學 \_兼任講師 臺中市電腦商業同業公會 \_常務監事/理事 中小企業資訊化諮詢及診斷輔導 \_顧問師 國際獅子會台中市亞太獅子會 \_會長

#### 現職:

大傳數位科技有限公司 總經理 大傳國際行銷有限公司 總經理

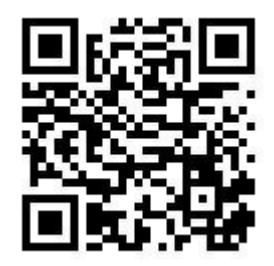

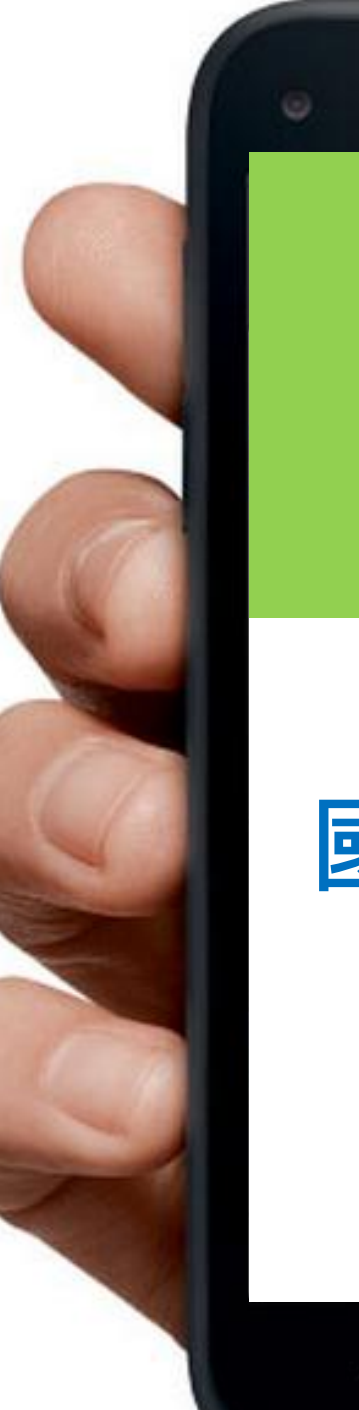

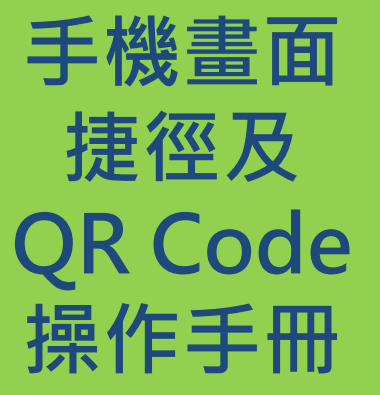

# 國際獅子會 300C1區

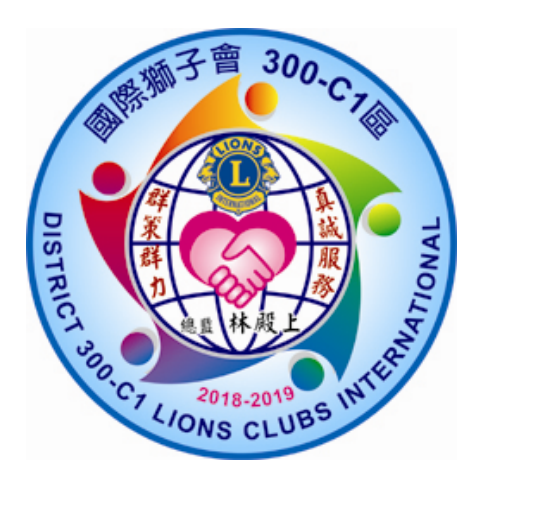

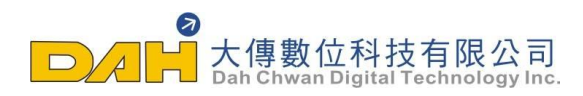

## 安卓Android系統手機-如何將網頁加入畫面捷徑

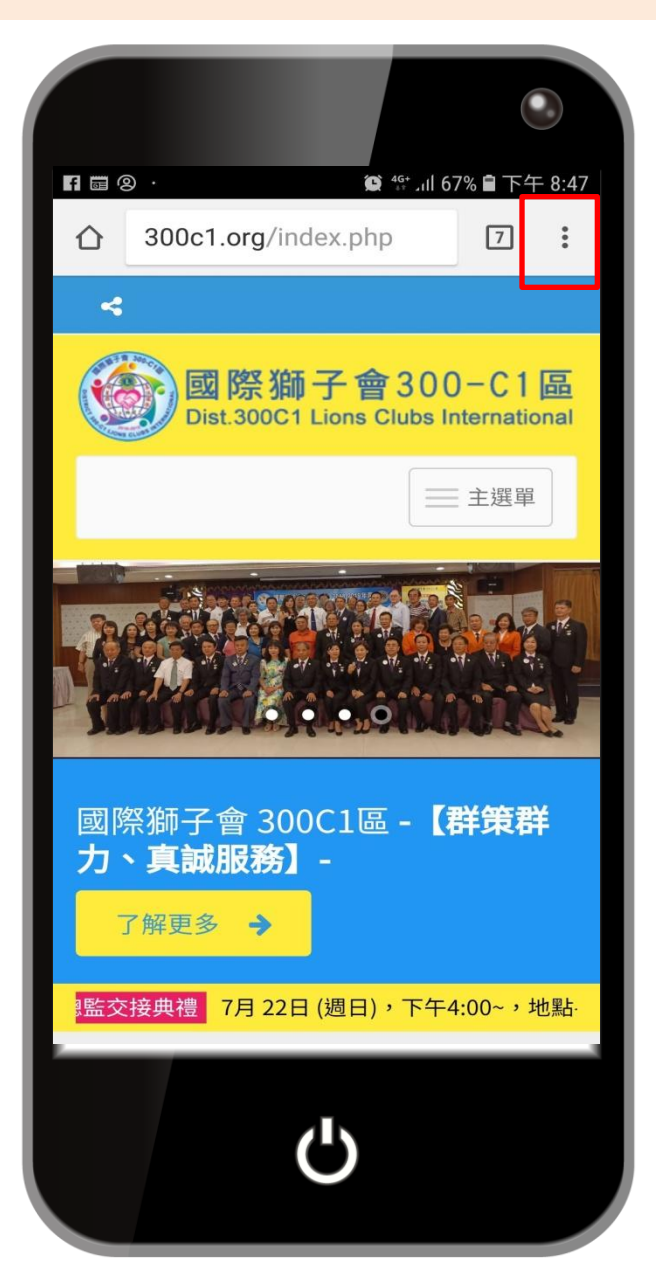

|                      |                               |         |           |         | 0       |  |
|----------------------|-------------------------------|---------|-----------|---------|---------|--|
| P f 📾 ··             | _                             |         |           | 67% 🗎 下 | 下午 8:47 |  |
| ☆ 300                | $c \hspace{0.2cm}  ightarrow$ | ☆       | Ŧ         | i       | G       |  |
| ~                    | 新增                            | 分頁      |           |         |         |  |
|                      | 新無                            | 新無痕式分頁  |           |         |         |  |
|                      | 書籤                            | 書籤      |           |         |         |  |
|                      | 最近                            | 最近開啟的分頁 |           |         |         |  |
|                      | 歷史                            | 歷史記錄    |           |         |         |  |
|                      | 下載                            |         |           |         |         |  |
|                      | 分享                            | 分享      |           |         |         |  |
|                      | 在網                            | 頁中尋     | 找         |         |         |  |
| 國際獅子<br><b>力、真</b> 新 | 加到                            | 主畫面     |           |         |         |  |
|                      | 電腦                            | 電腦版網站   |           |         |         |  |
| 了解更                  | 設定                            | 設定      |           |         |         |  |
| 勇躍來參加                |                               | 여초미     | <u>二合</u> | 0C1區總   | 图監交打    |  |
|                      |                               | Ċ       |           |         |         |  |
|                      |                               |         |           |         |         |  |

#### 1. 點選功能列最 右邊的選單

#### 2. 按【下載】

7

 $\square$ 

┝ 大傳數位科技有限公司 Dah Chwan Digital Technology Inc.

## 安卓Android系統手機-如何將網頁加入畫面捷徑

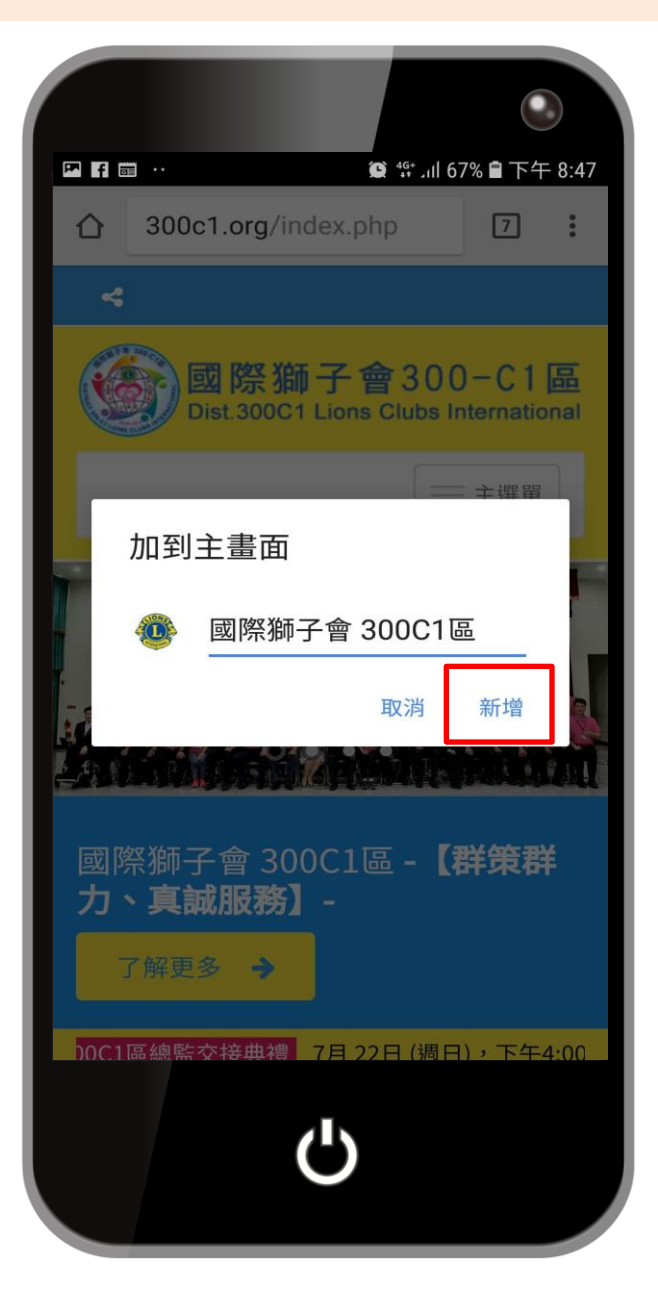

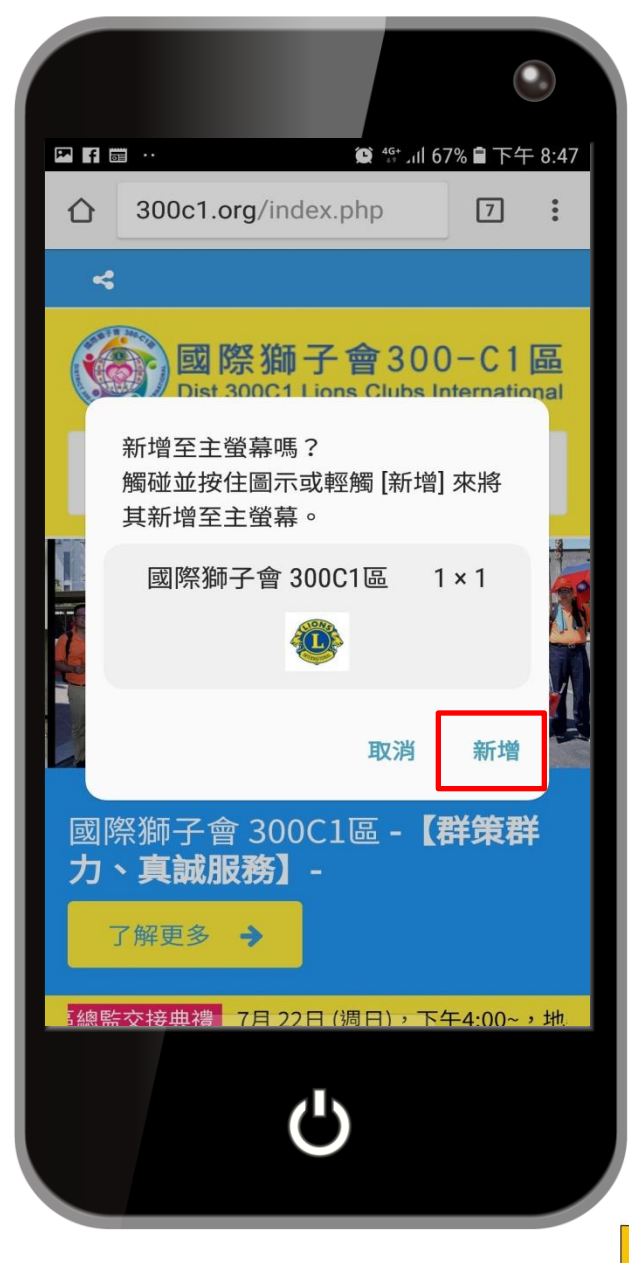

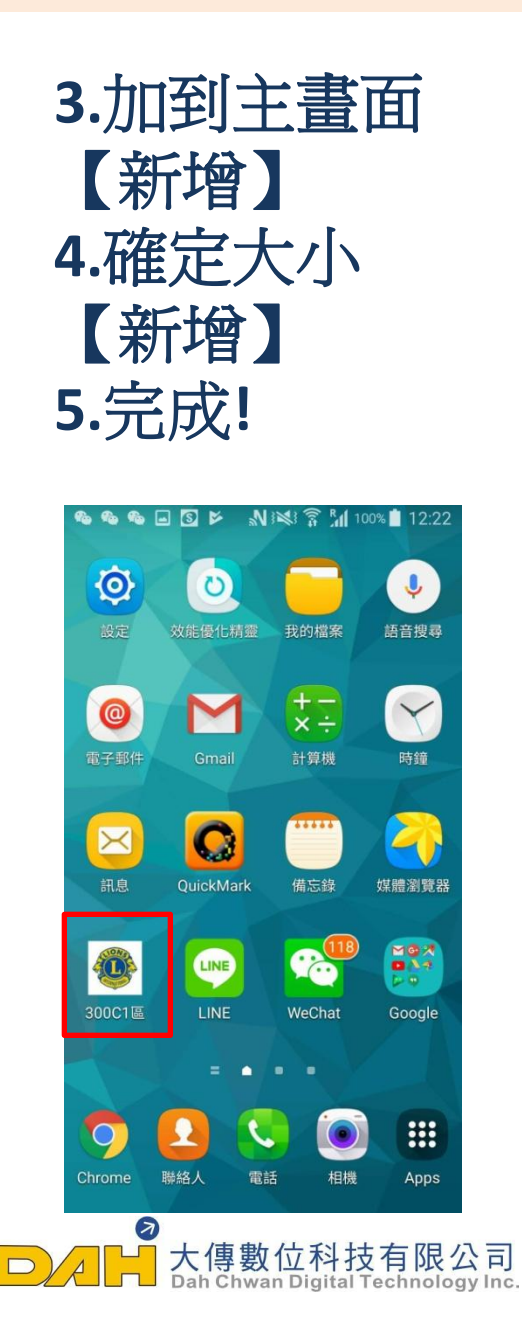

## iOS系統-如何將網頁加入畫面捷徑

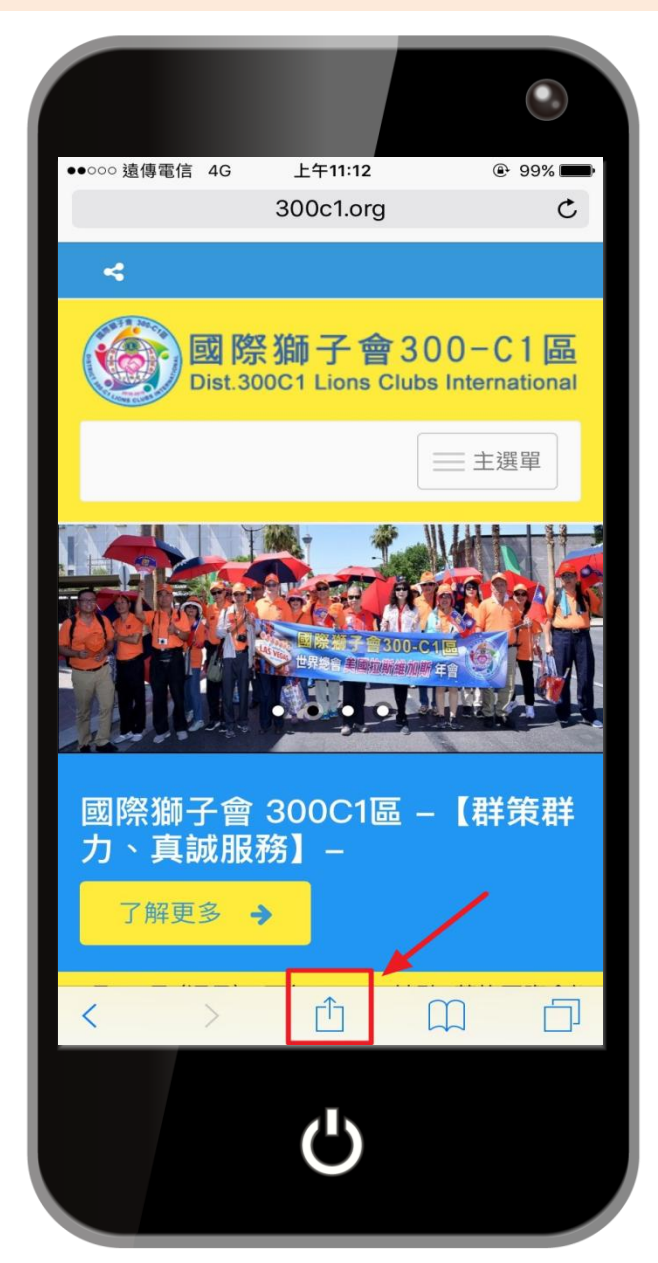

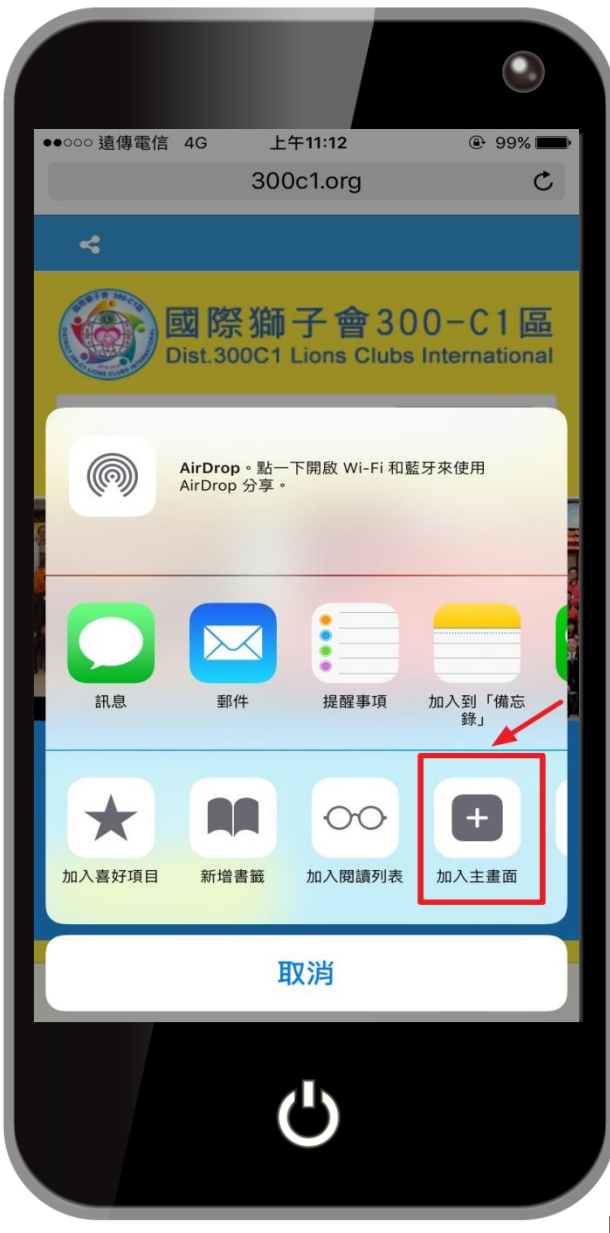

1.用【safari】 打開

#### 2.點擊下方功能列 中間的選項

#### 3.點選 【加到主畫面】

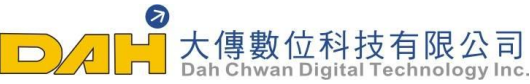

## iOS系統-如何將網頁加入畫面捷徑

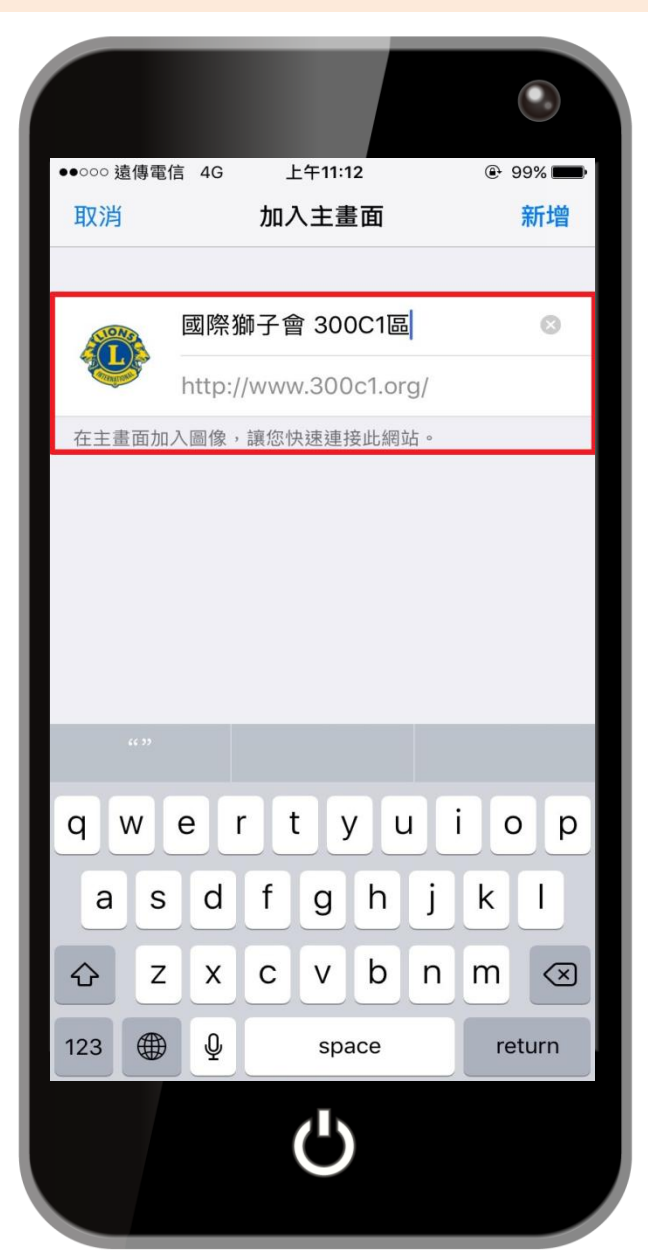

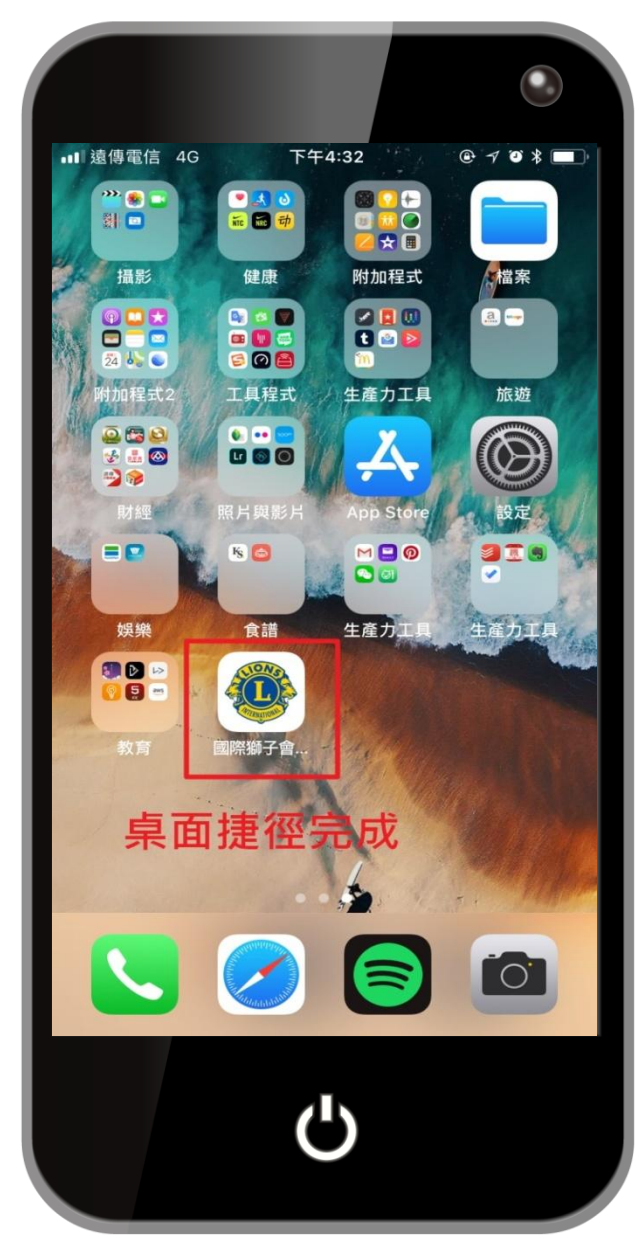

4.點選【新增】

#### 5.桌面捷徑完成

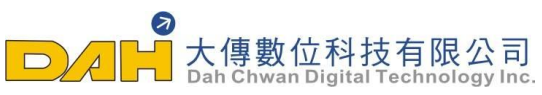

## 安卓系統手機-如何使用QR Code進入網頁

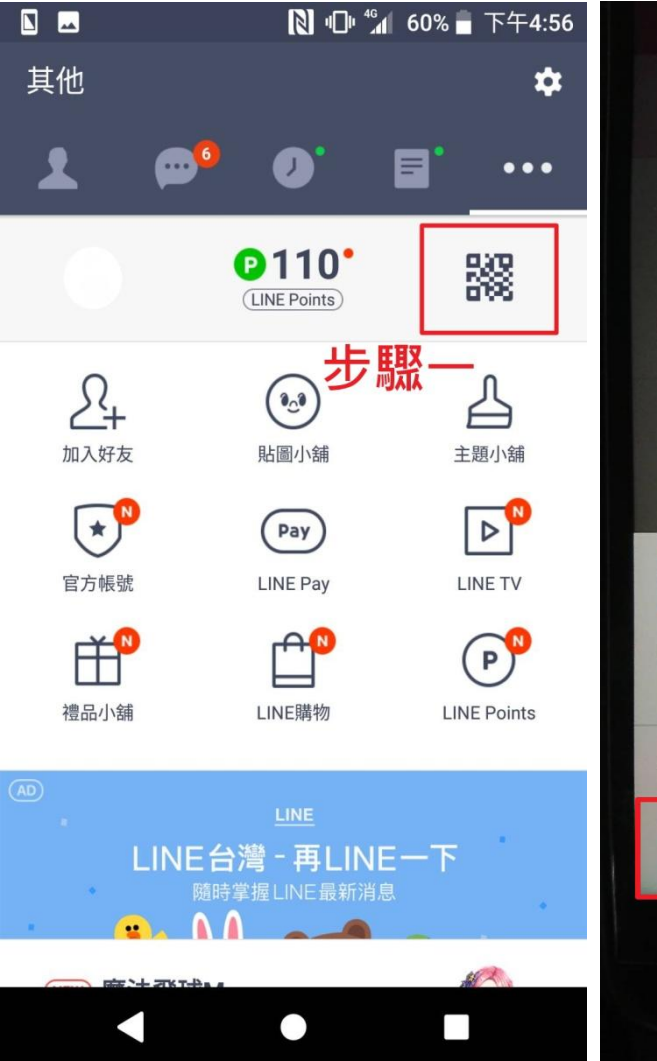

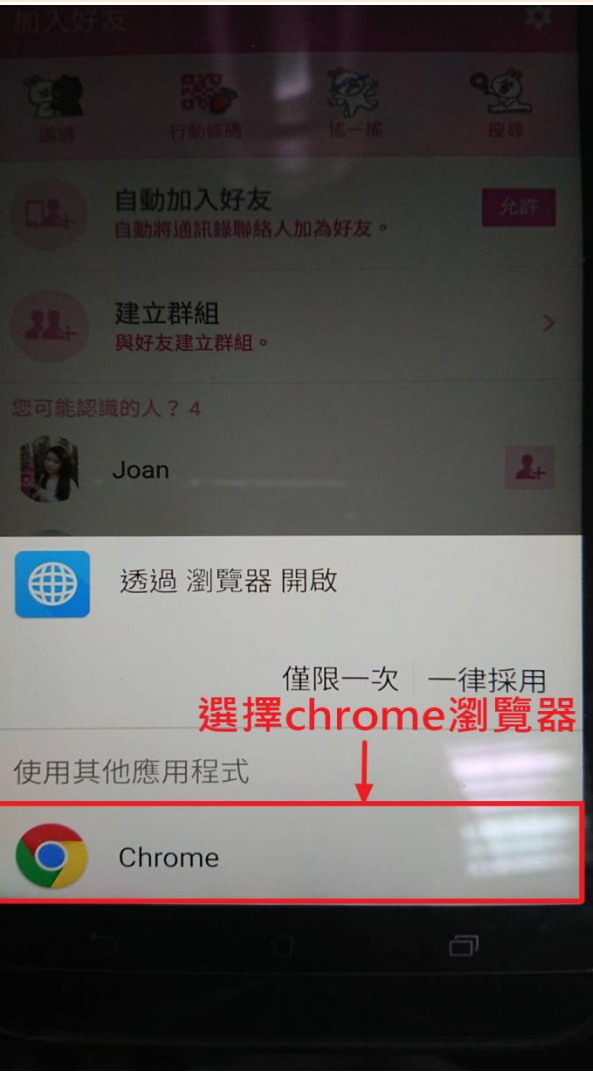

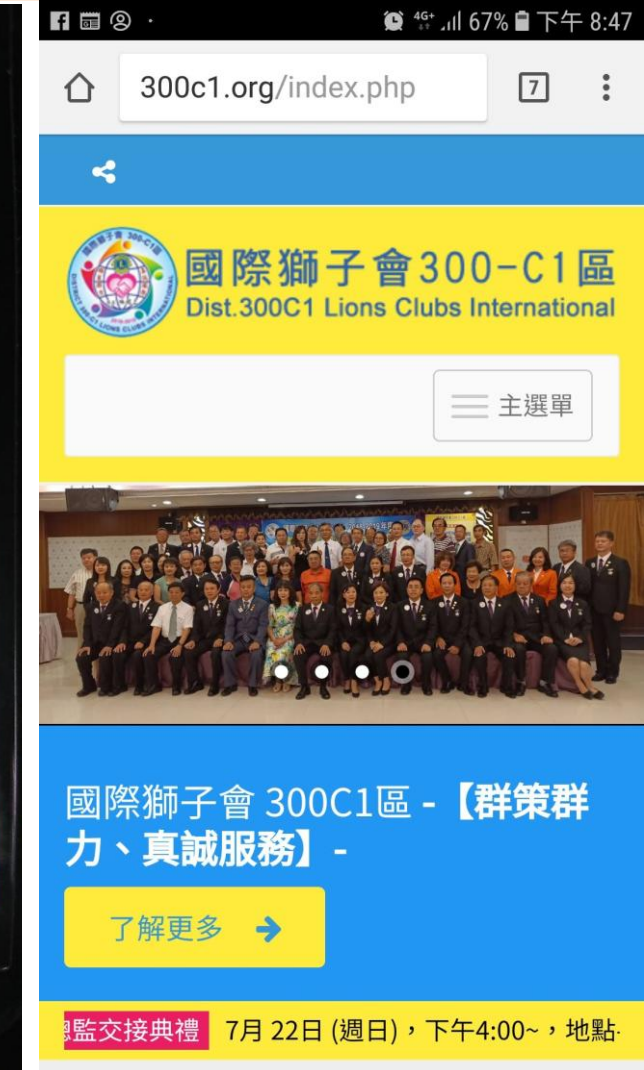

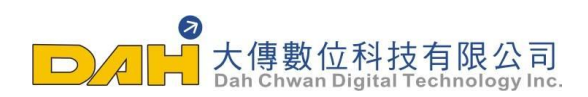

## 安卓系統手機-如何使用QR Code進入網頁

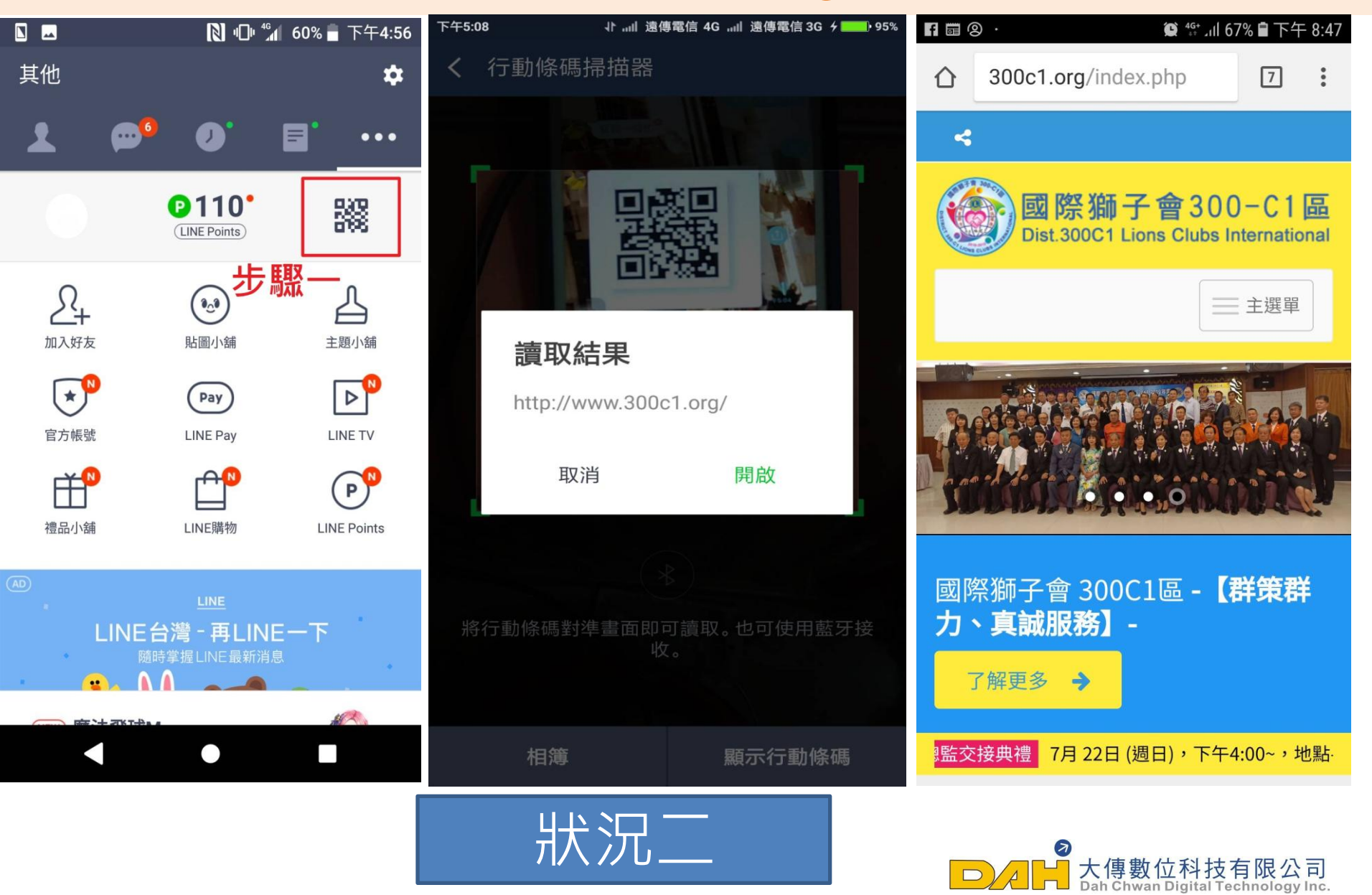

## iOS系統手機-如何使用QR Code進入網頁

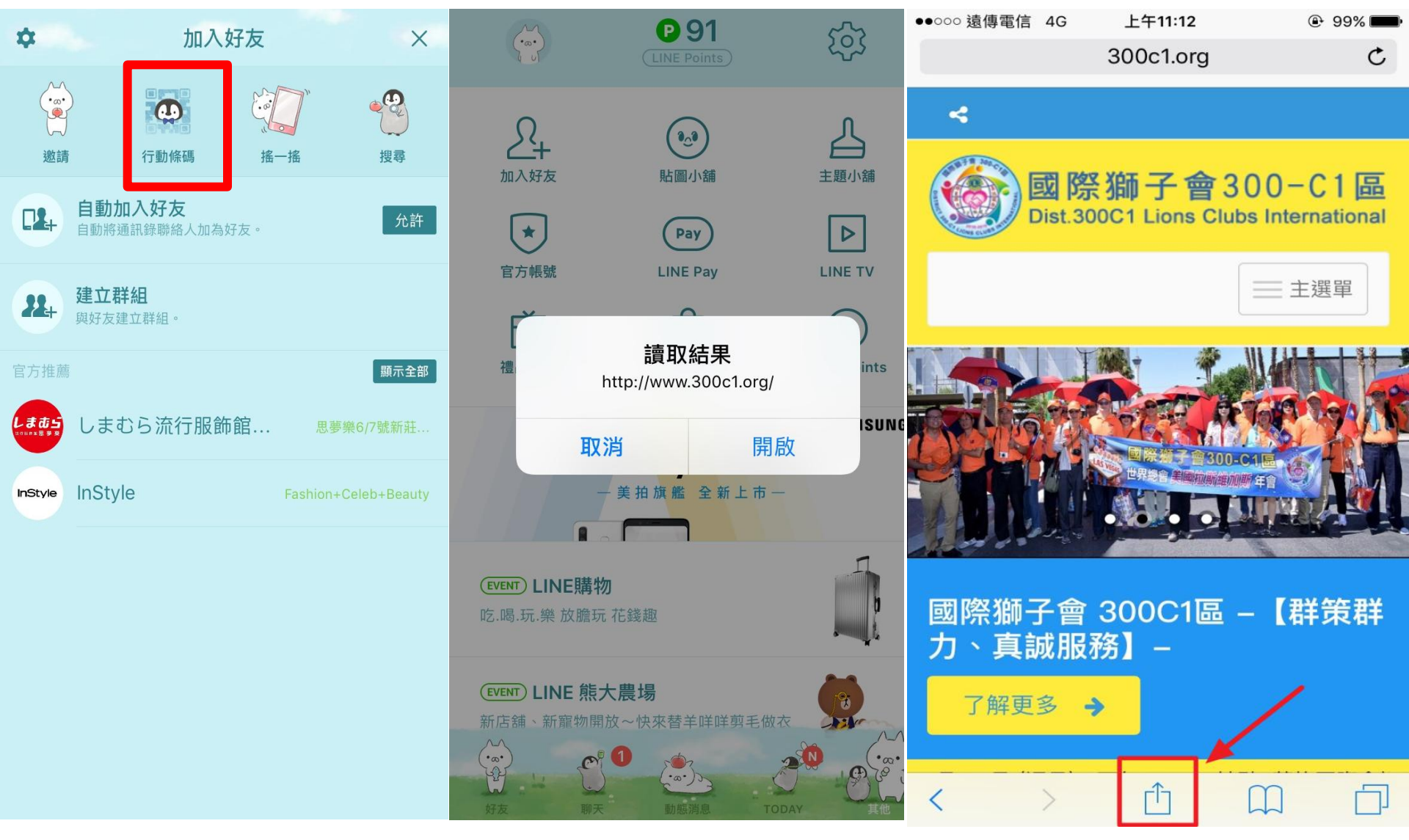

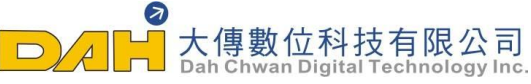

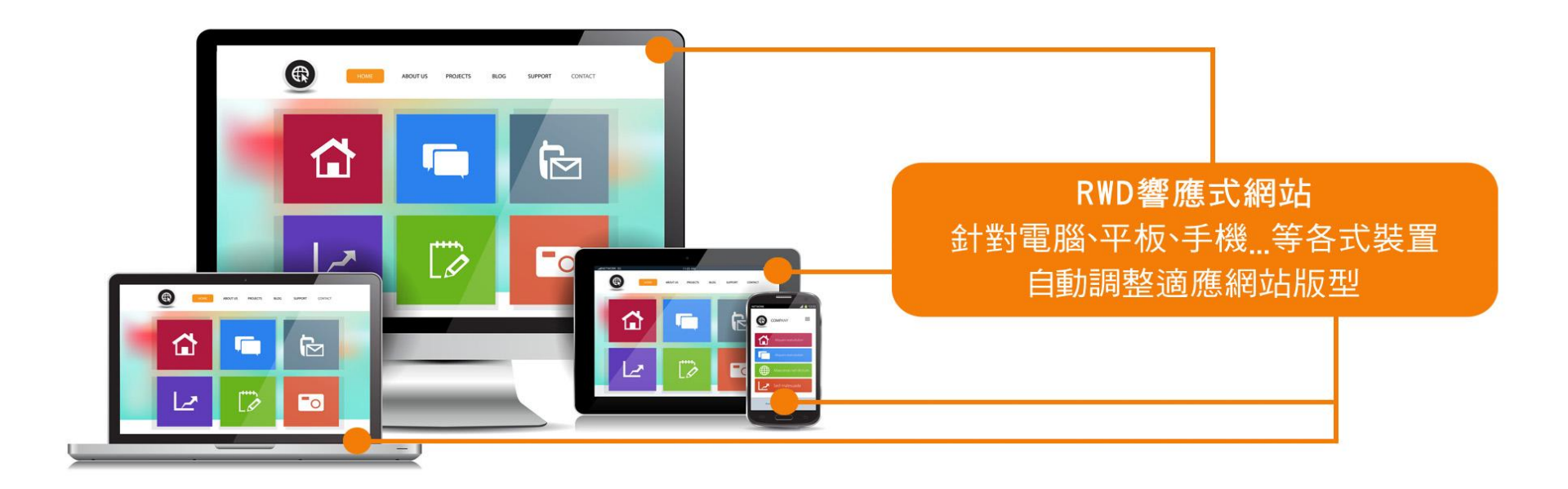

#### 謝謝您的參與

# 大傳數位科技有限公司 ◆ : 04-2473-1068 ● : dahwork15@gmail.com ● : 408台中市南屯區文心路-段218號6F-3